## MT4 のインストールと設定方法

# 展開した bi-brain 設定ファイルを開き 「1\_Chrome&MT4」を ダブルクリックして開く

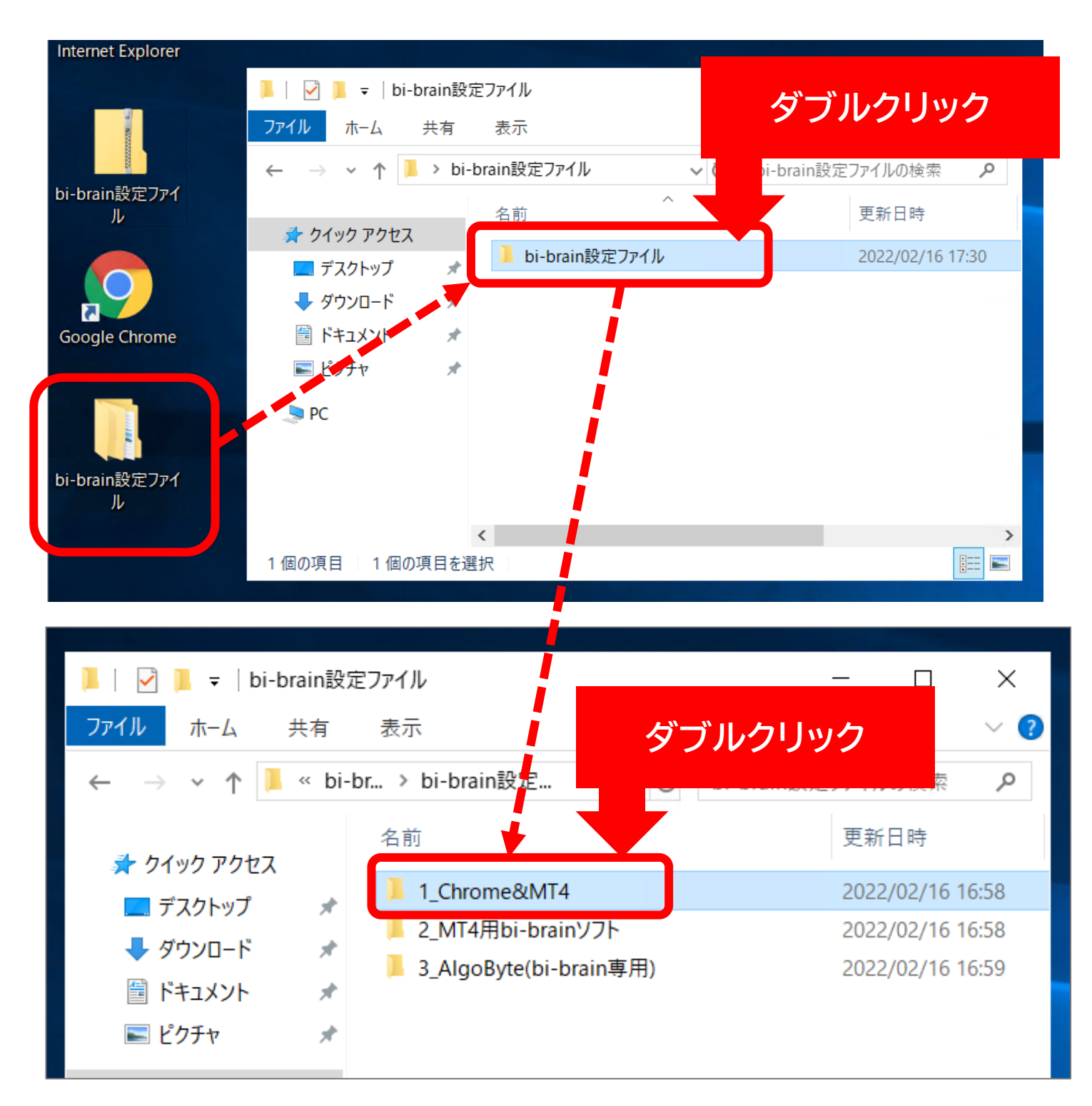

## 「Bigboss4setup」をダブルクリックして開く

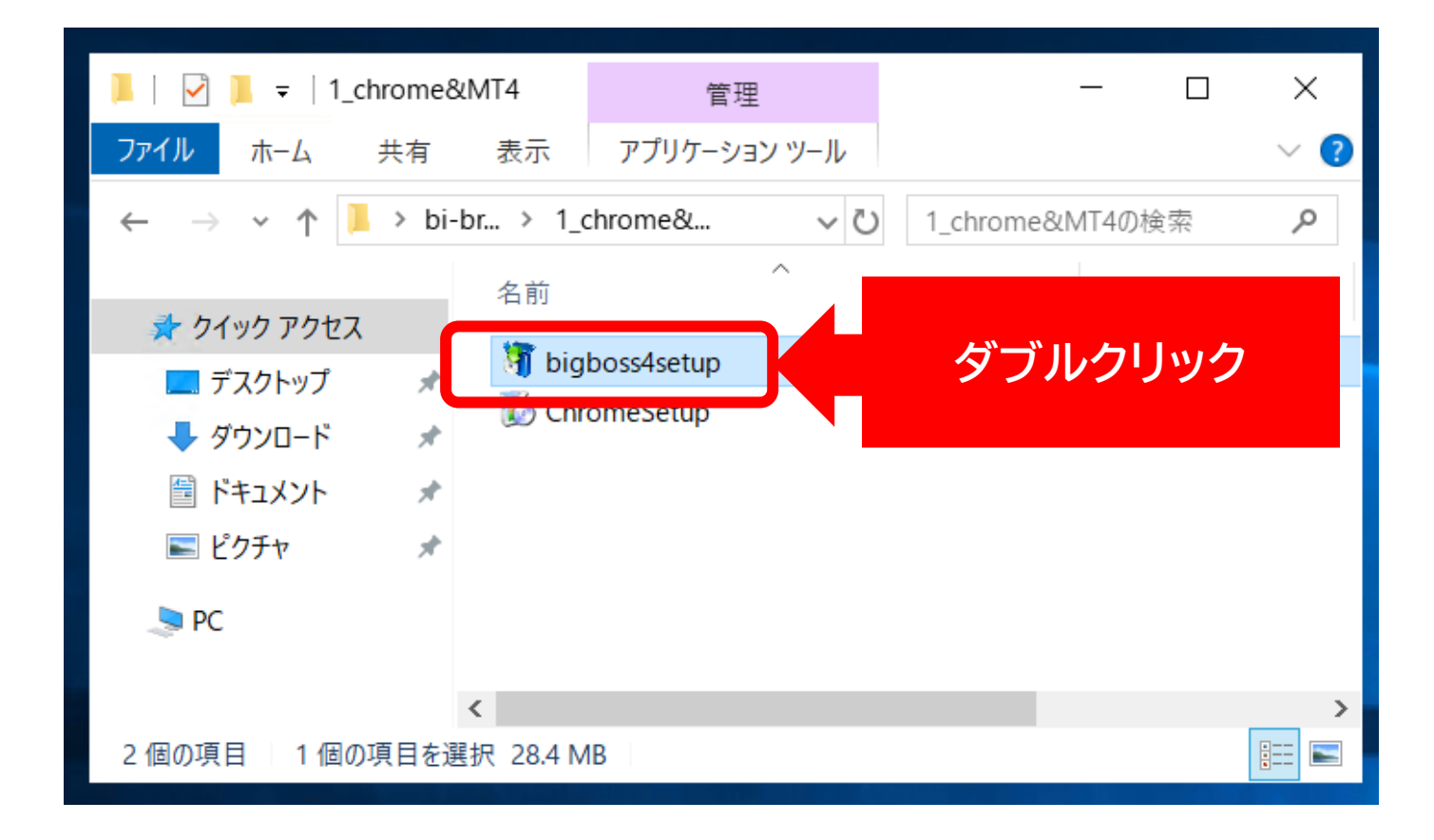

既に Big Boss の MT4 をインストールしている場合は 既存の Big BossMT4に上書きされてしまいますので

以下の手順でインストールを行ってください

①既存の BigbossMT4のショートカットの名前を変更する

②インストーラーの「設定」を選択する

③インストールフォルダ名・プログラムグループ名の語尾に

任意の文字を付け加える

④「次へ」でインストールを続ける

#### 「次へ」を選択する

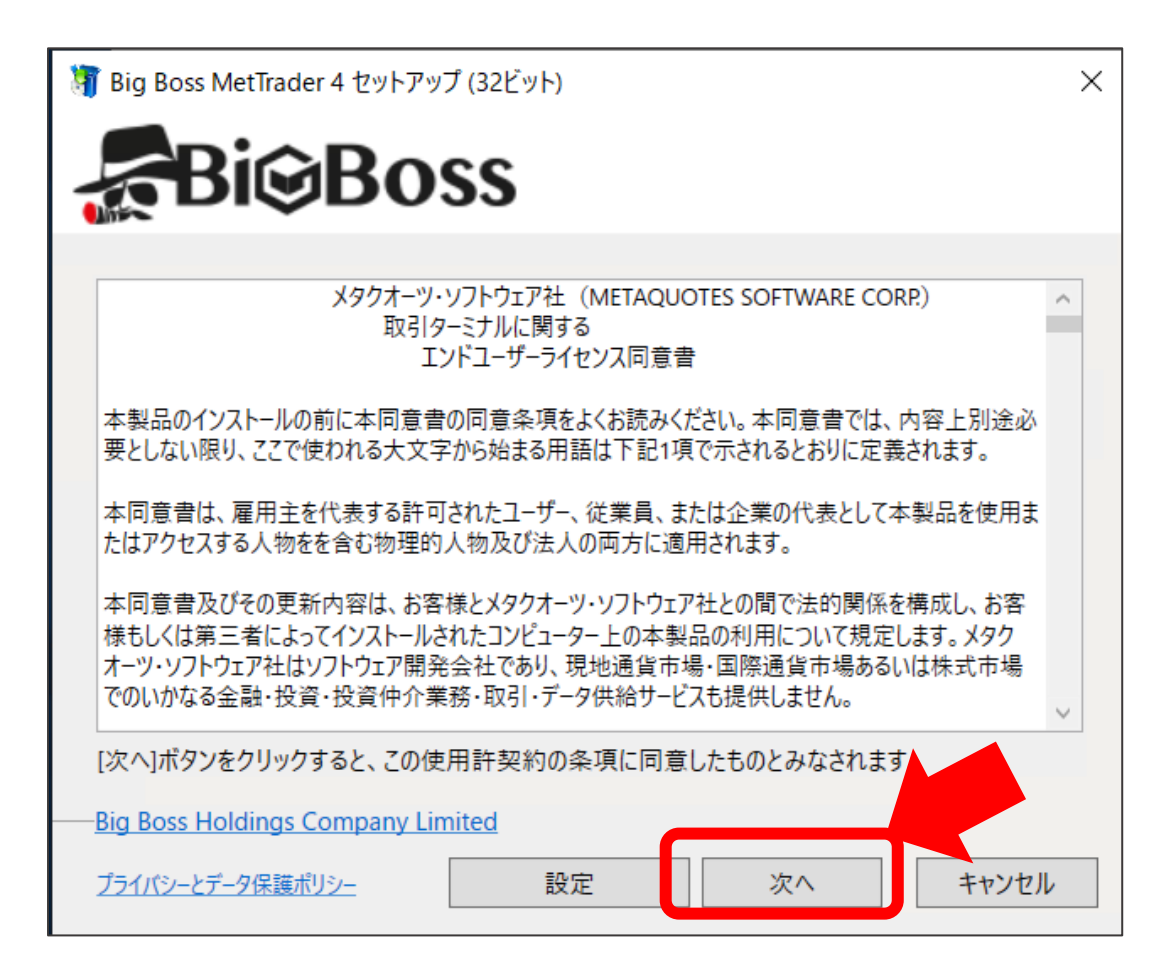

#### 「完了」を選択する

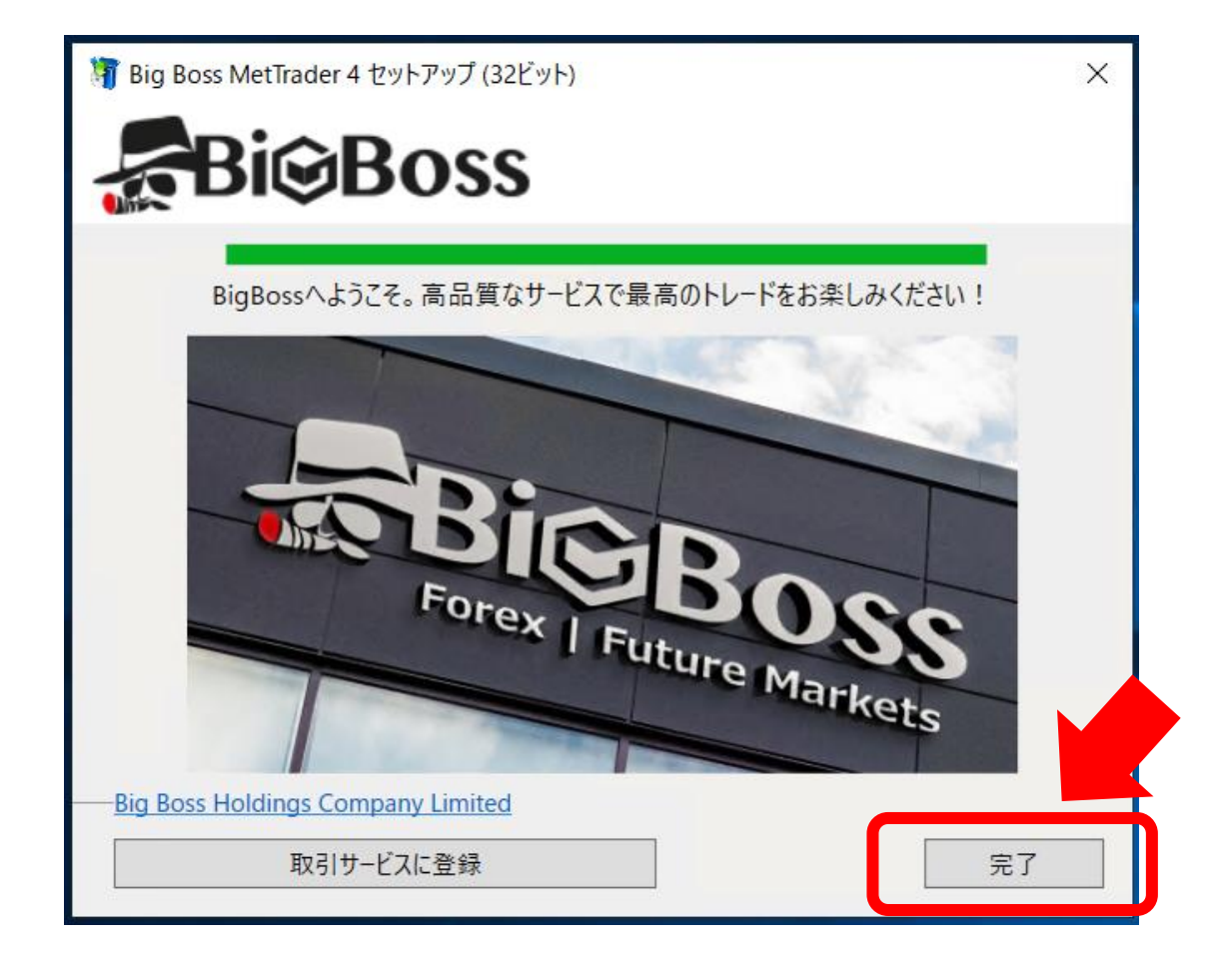

#### 「BIGSolutoins-DEMO2」を選んで「次へ」を選択

| モロ座の申請                            |                                   | ? >               |
|-----------------------------------|-----------------------------------|-------------------|
| <b>取引サーバー</b><br>適切な取引サーバーを選択して下さ | ۱۱:                               |                   |
| アドレス                              | 会社名                               | Ping              |
| 🐻 BIGBOSSHoldings-DEMO            | Nig Bere Holdings Company Limited | 69.29 ms          |
| BIGBOSSHoldings-LIVE              | oldings Company Limited           | 69.02 ms          |
|                                   | oss Holdings Company Limited      | 69.20 ms          |
| blgSolutions-DEMO2                | BIG Solutions Company Limited     | 68.62 ms          |
| BIGSolutions-LIVE3                | BIG Solutions Company Limited     | 299.55 ms         |
| BIGSolutions-LIVE4                | BIG Solutions Company Limited     | 69.01 ms          |
| BIGSolutions-LIVE5                | BIG Solutions Company Limited     | 69.27 ms          |
|                                   |                                   |                   |
|                                   | 次へ(N) >                           | スキャン (S)<br>キャンセル |

## 「既存のアカウント」にチェックを入れて 以下の情報でログインする

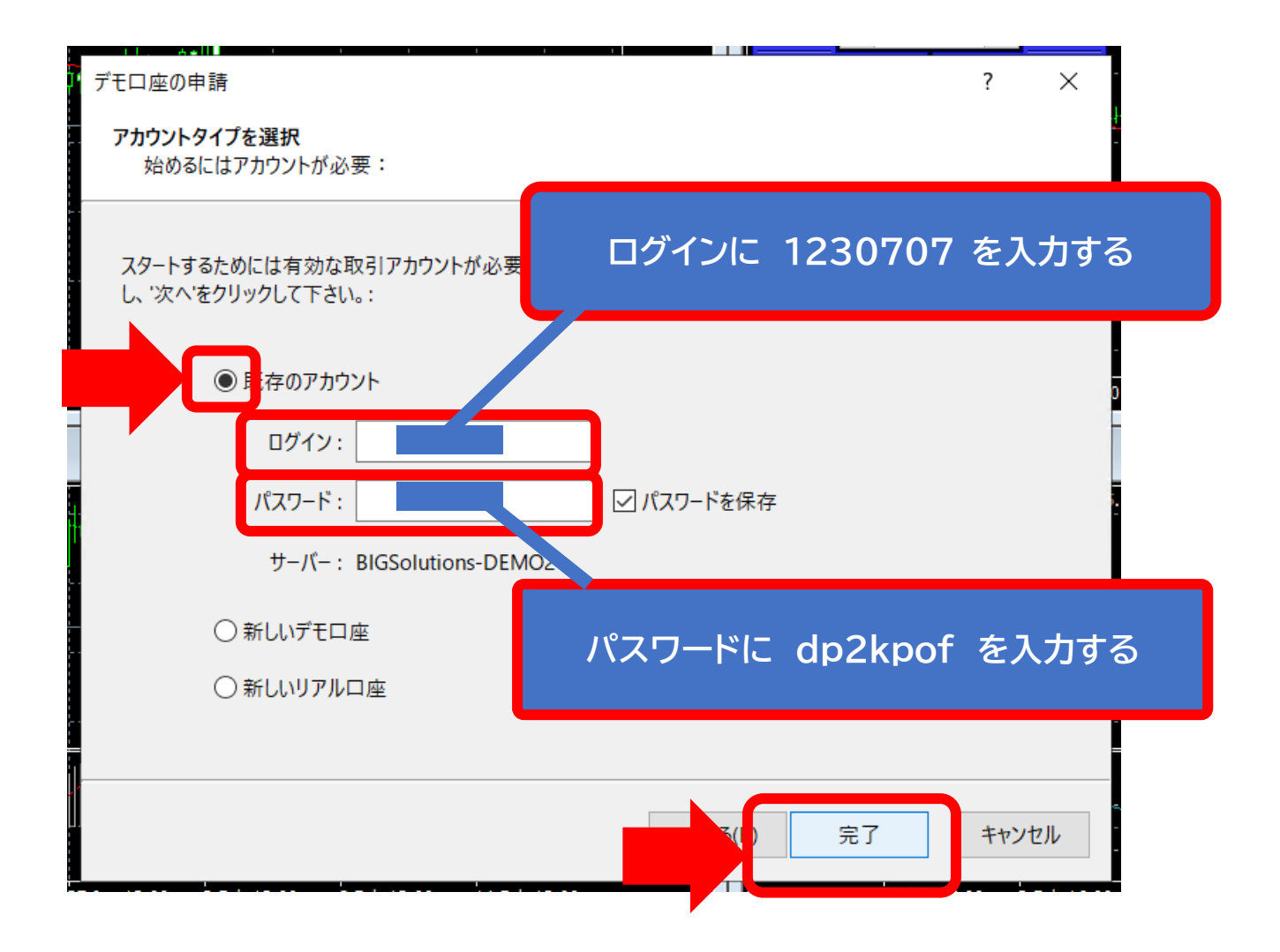

#### 画面右下のマークを手見ログインができていることを確認する

| <sup>]¶</sup>   <sub>0</sub> +<br> | , <b>0</b> ≢•0 <b>≢</b> +++0 <sup>¢¢</sup> , |                  | ••••              | Ų <sup>ų</sup>   |             | 114.530    |
|------------------------------------|----------------------------------------------|------------------|-------------------|------------------|-------------|------------|
| CCI(14) 122.6867                   |                                              |                  |                   |                  |             | 343.137    |
| 20 Jan 2022 24 Ja                  | an 04:05 26 Jan 04:                          | 05 28 Jan 04:05  | 1 Feb 04:05       | 3 Feb 04:05 7    | Feb 04:05 9 | -238.419   |
| points. The normal RS              | il indicator is calcula                      | ted and adjusted | so that the value | s are centered a | レーティン       | ₹ 2.02.07  |
|                                    |                                              |                  |                   |                  | ☆☆☆☆☆       | 2022.02.03 |
|                                    |                                              |                  |                   |                  |             |            |

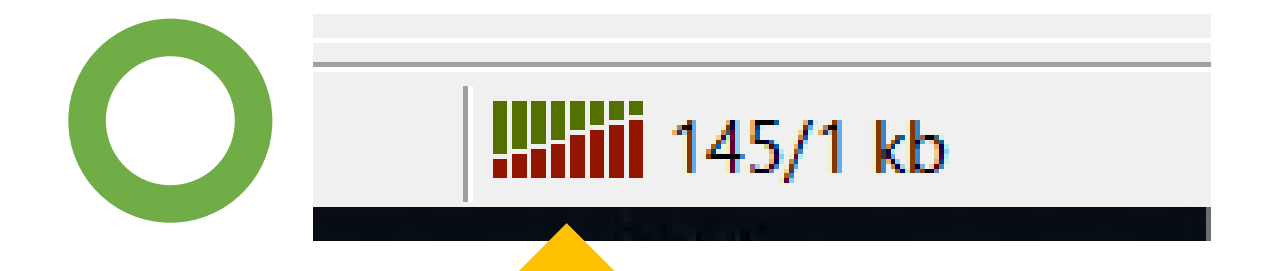

# このように緑と赤色になっていたら ログインが正常にできているサインです

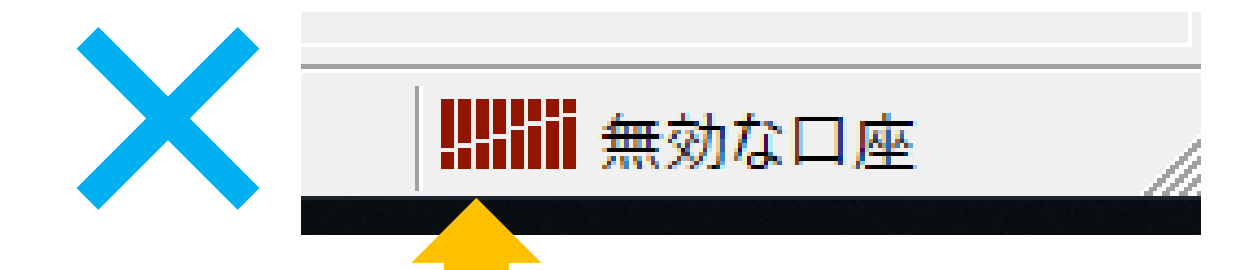

このように、赤線のみ・「無効な口座」と なっている場合はサーバー名・口座番号・パスワー ドに入力の誤りがあるので再度ログインを 行ってください。

## 左上の「ファイル」→「データフォルダを開く」を選択

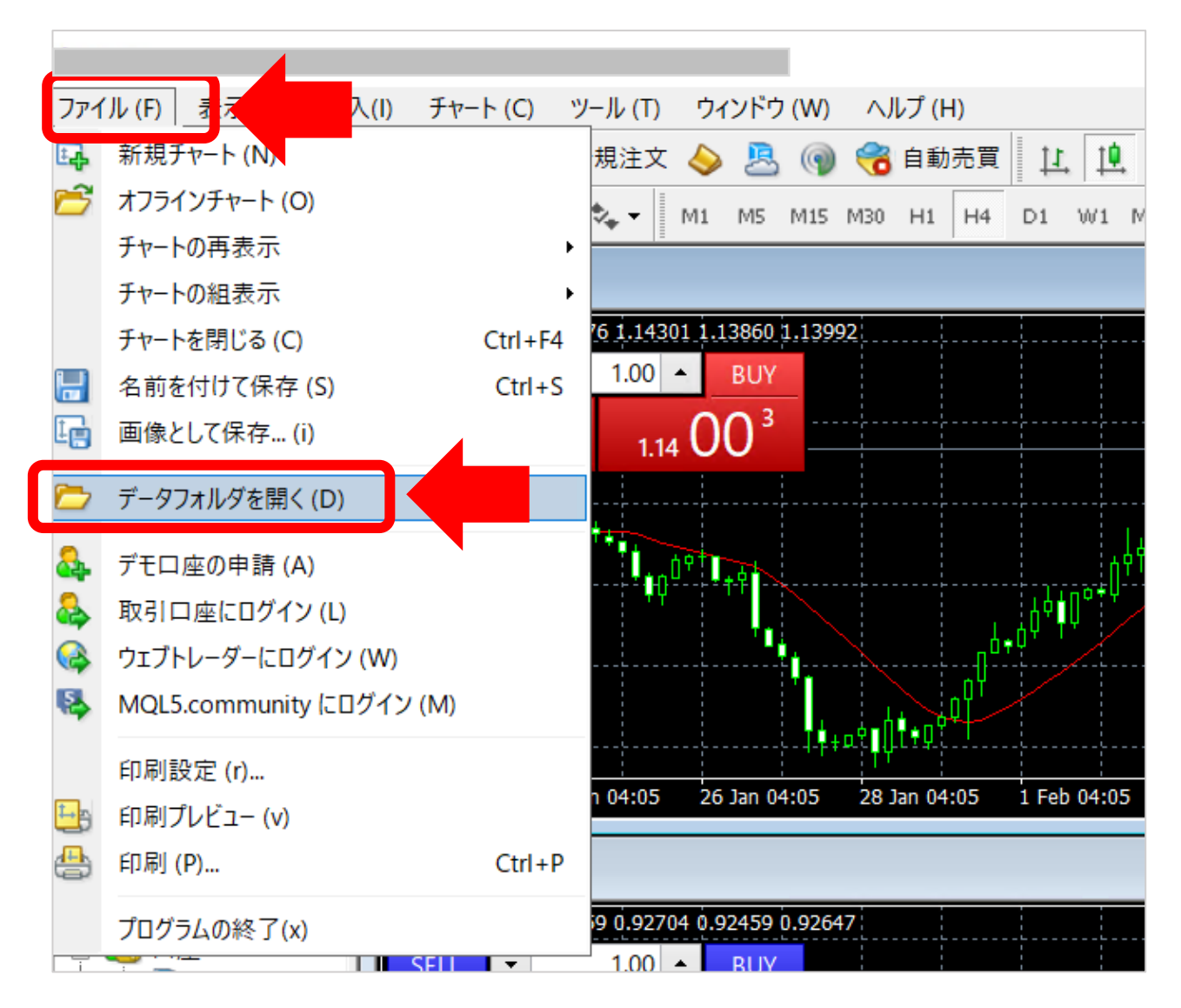

## 「profiles」をダブルクリックして開く

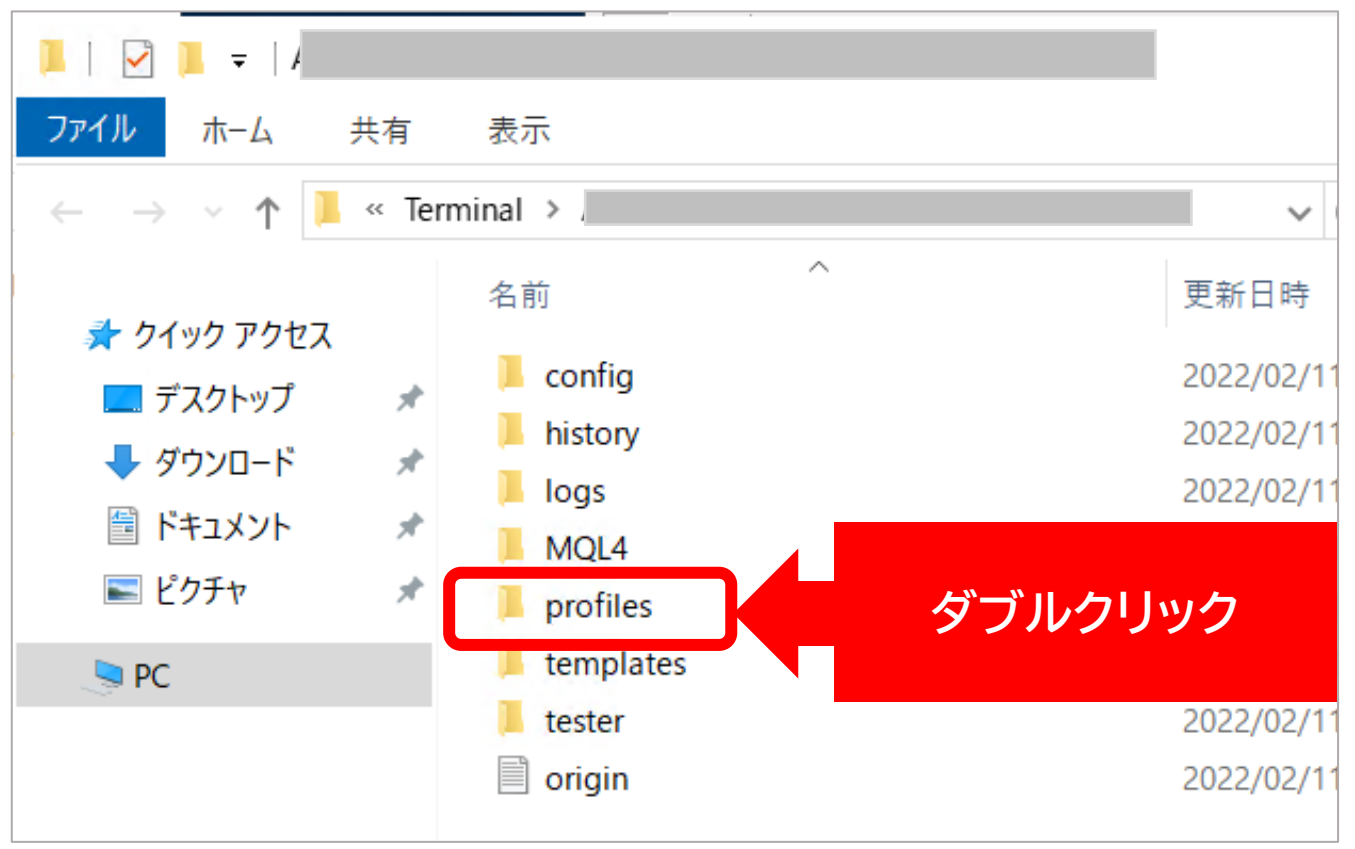

# 展開した bi-brain 設定ファイルの中の 「2\_MT4用 bi-brain ソフト」を ダブルクリックして開く

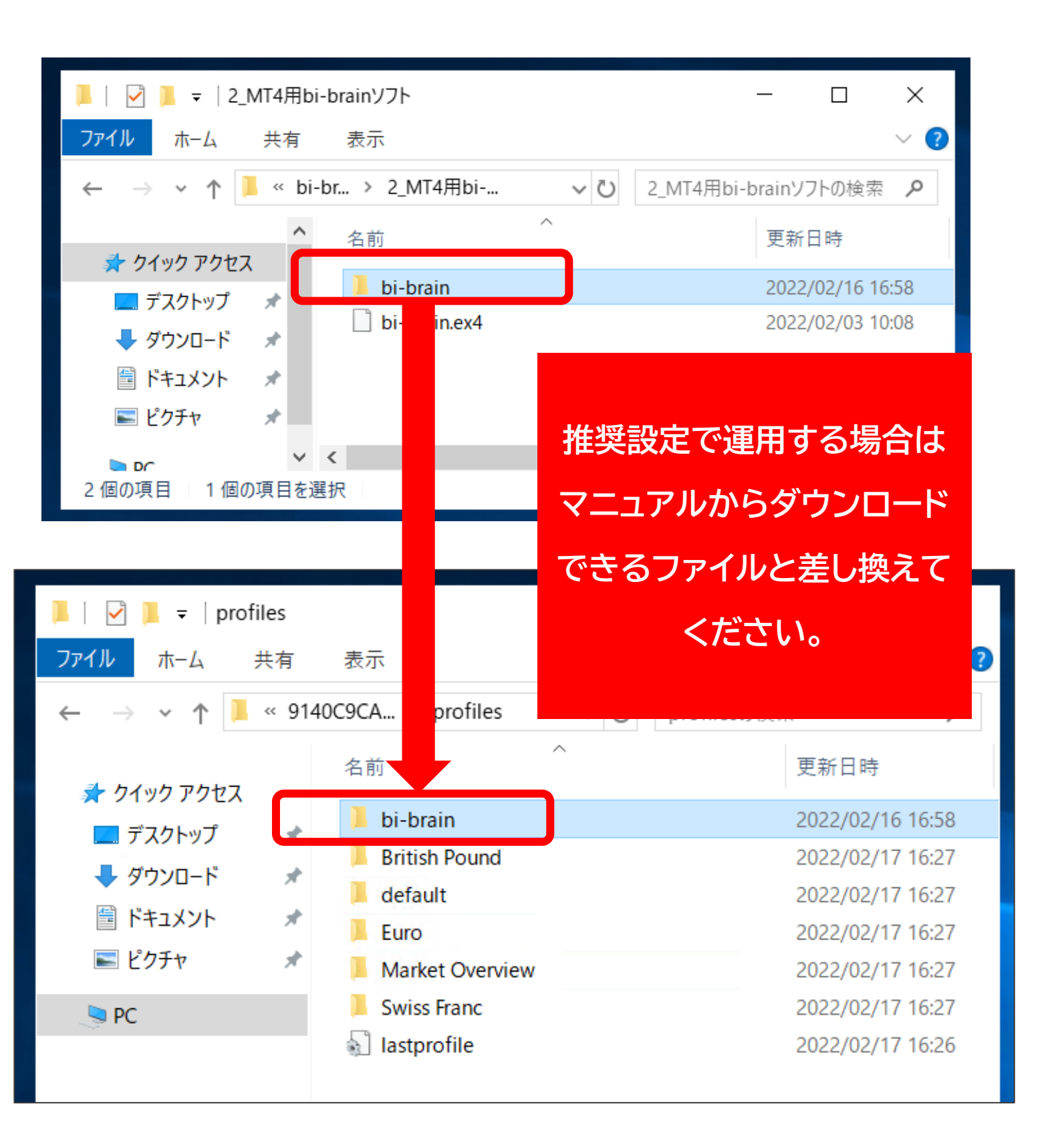

# 「←」を選択して一つ前に戻る

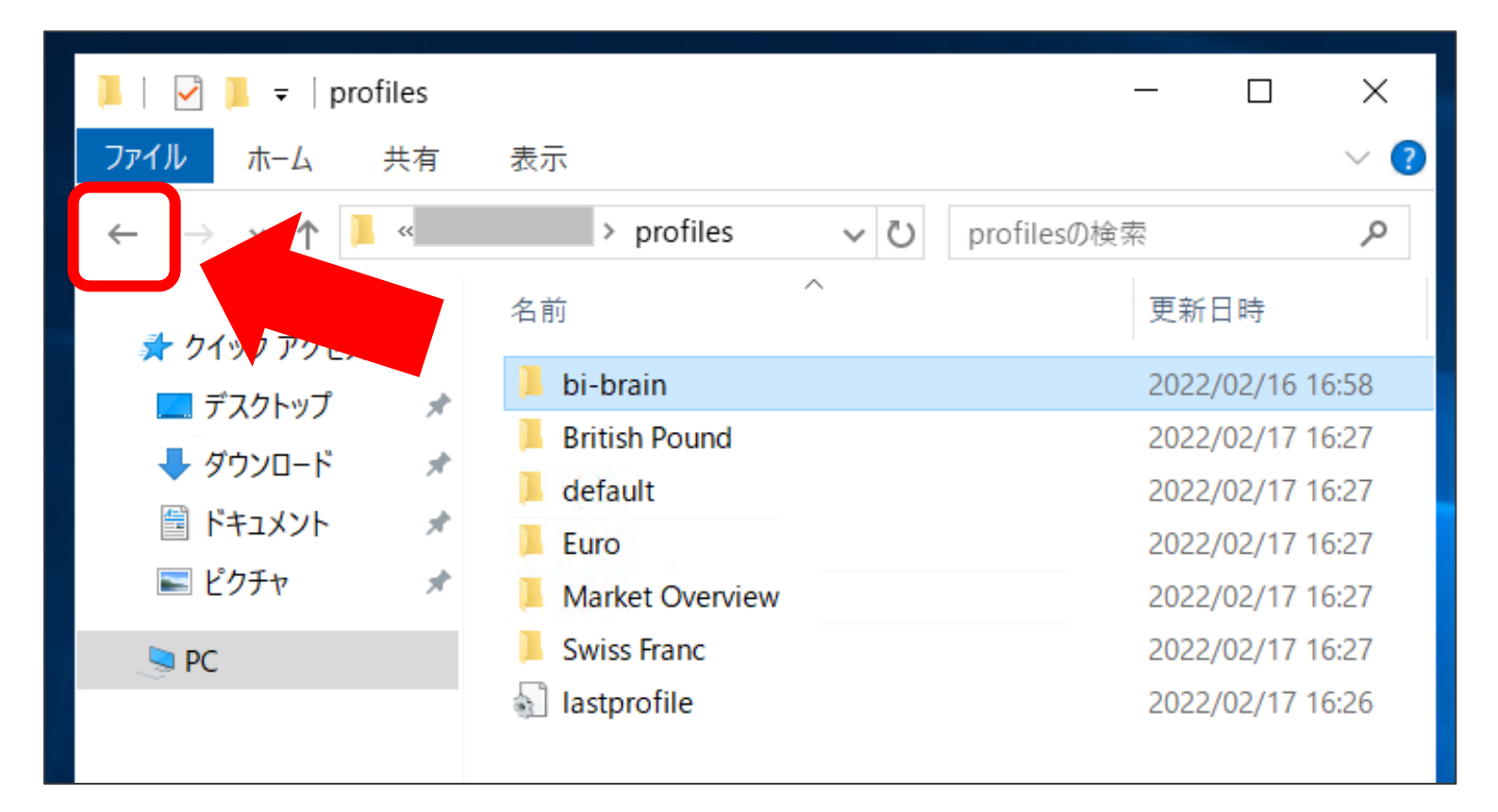

## 「MQL4」を開く

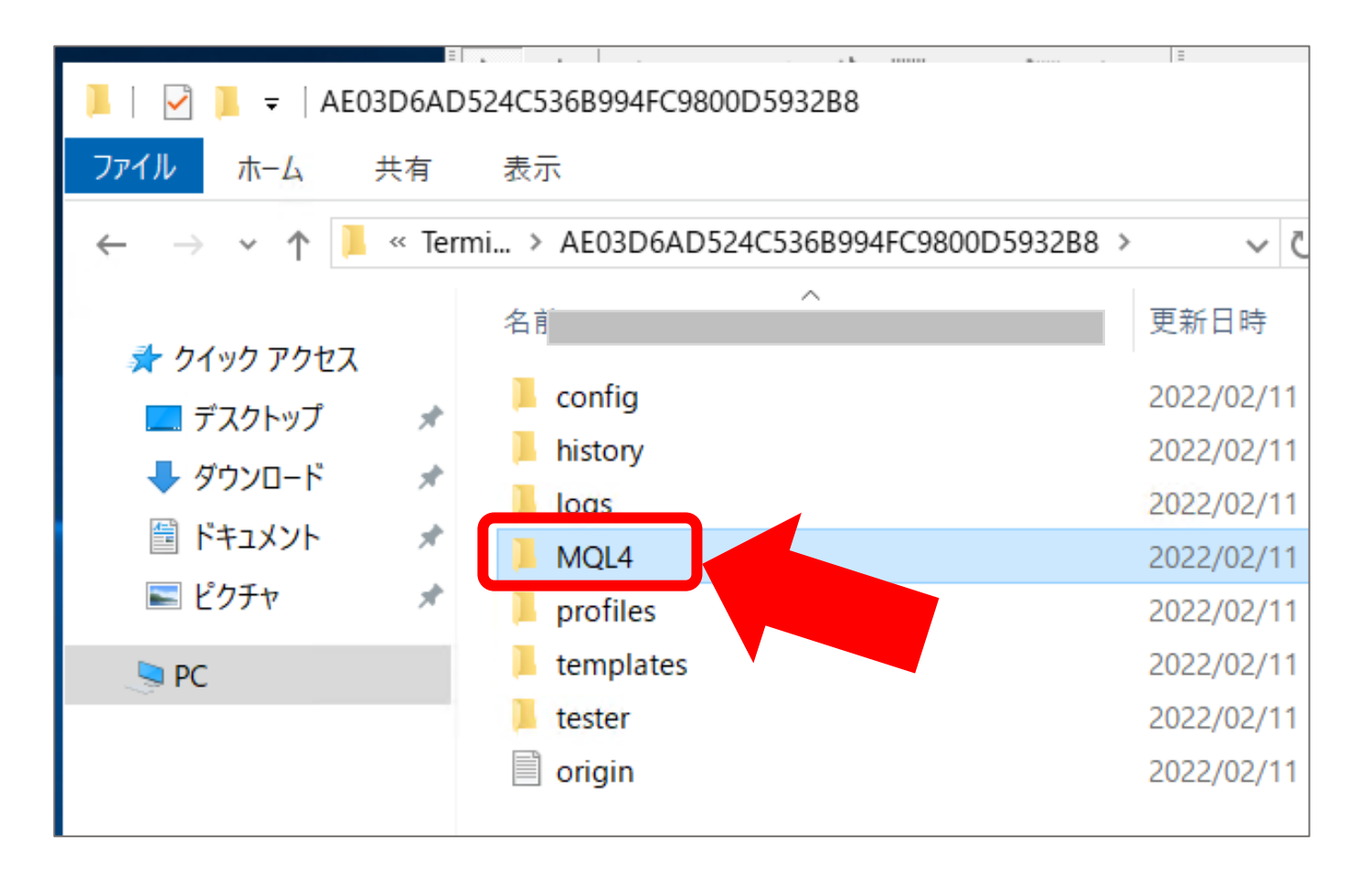

## Indicators をダブルクリックして開く

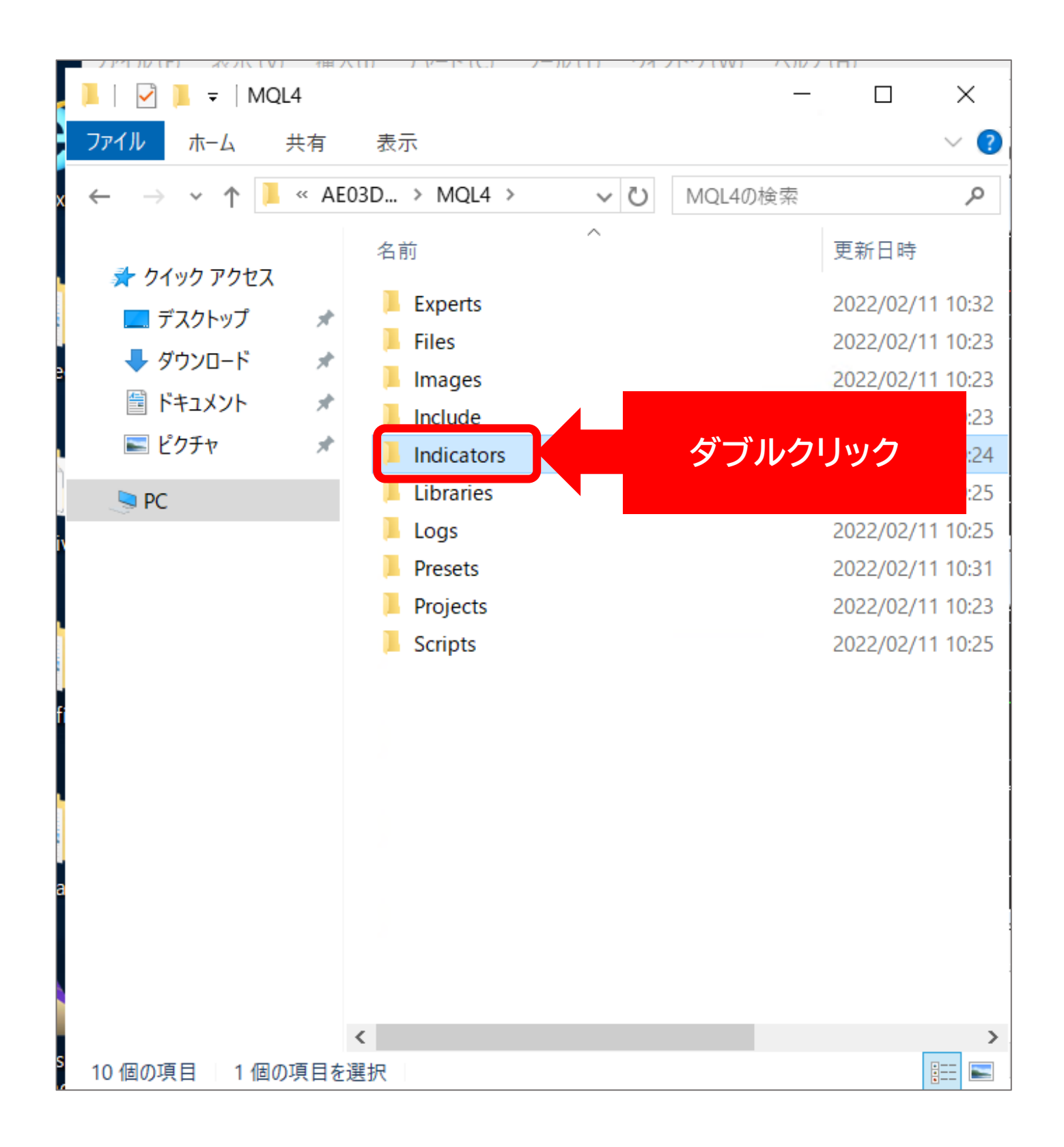

# 「2\_MT4用 bi-brain ソフト」にある 「bi-brain.ex4」を「Indicators」の中に入れる

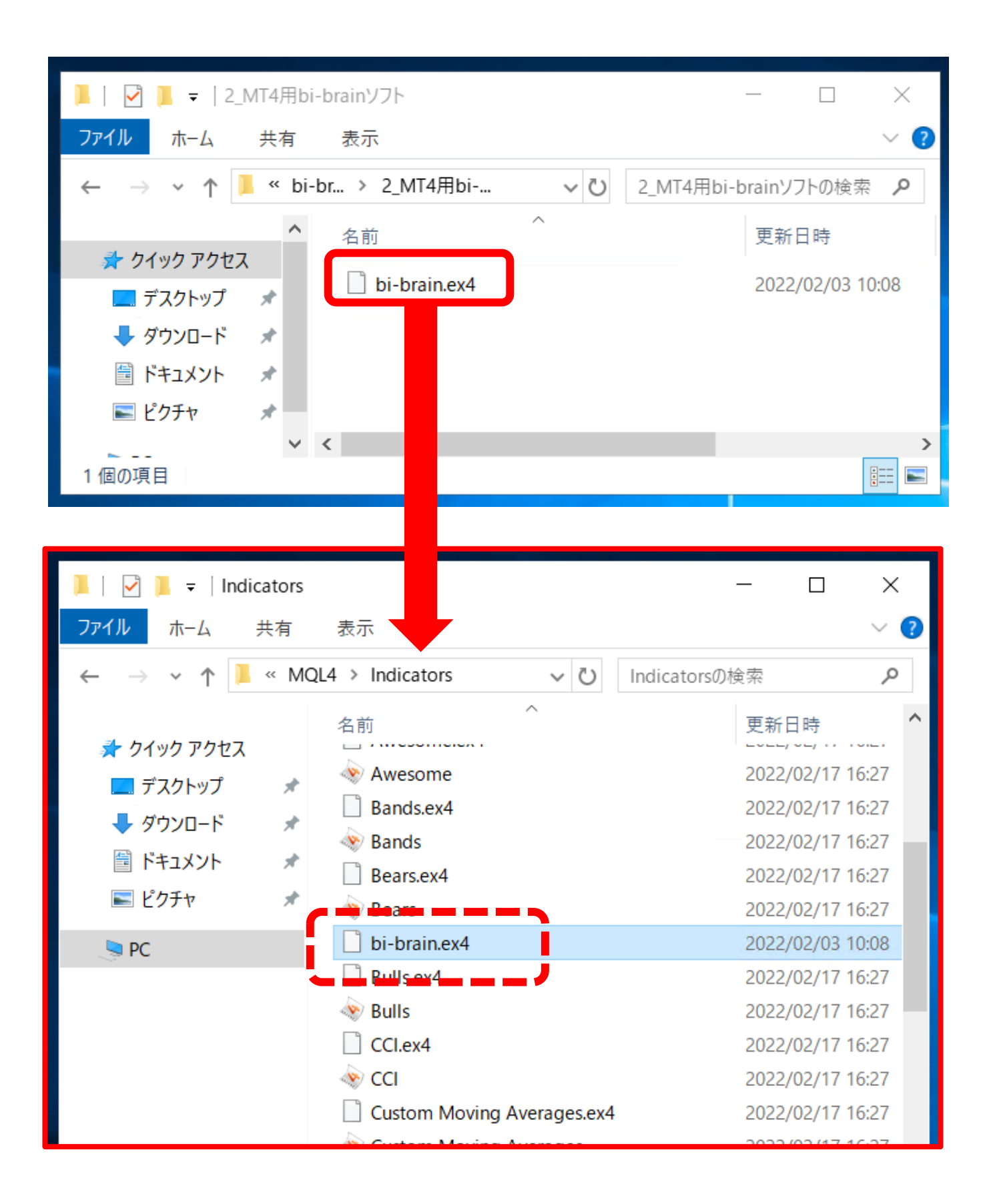

# すべてのファイルを閉じて、 MetaTradrer4 も閉じる

| 📙   🛃 📮   MT4data                                                                                                | - 🗆 ×              |
|----------------------------------------------------------------------------------------------------|--------------------|
| ファイル ホーム 共有 表示                                                                                                   | ~ (2               |
| x 🔶 $ ightarrow$ $\checkmark$ 📜 > MT4data > MT4data                                                              | ✓ ひ MT4dataの検索     |
| 名前                                                                                                    | ~ 更新日時             |
|                                                                                                    |                    |
| 📕   🛃 📮   Indicators                                                                                             | - 🗆 🗙              |
| ファイル ホーム 共有 表示                                                                                                   | 2 2 3              |
| $\leftarrow$ $\rightarrow$ $\checkmark$ $\uparrow$ $\blacksquare$ $\ll$ MQL4 $\Rightarrow$ Indicat $\Rightarrow$ | ✓ じ Indicatorsの検索  |
| 名前                                                                                                    | へ<br>更新日時 <b>へ</b> |

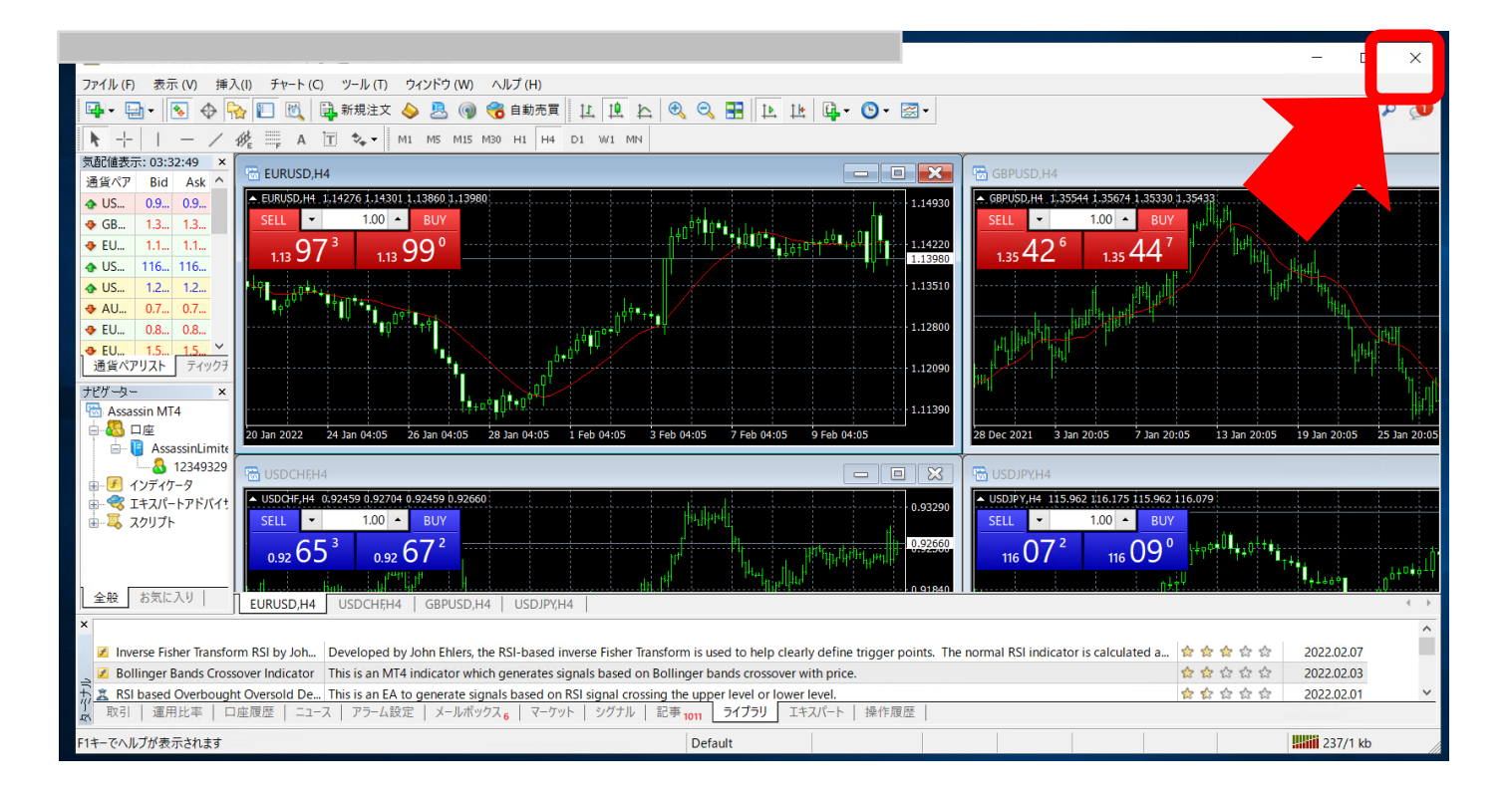

# デスクトップにある Bigboss MetaTradrer4のアイコンを ダブルクリックして開く

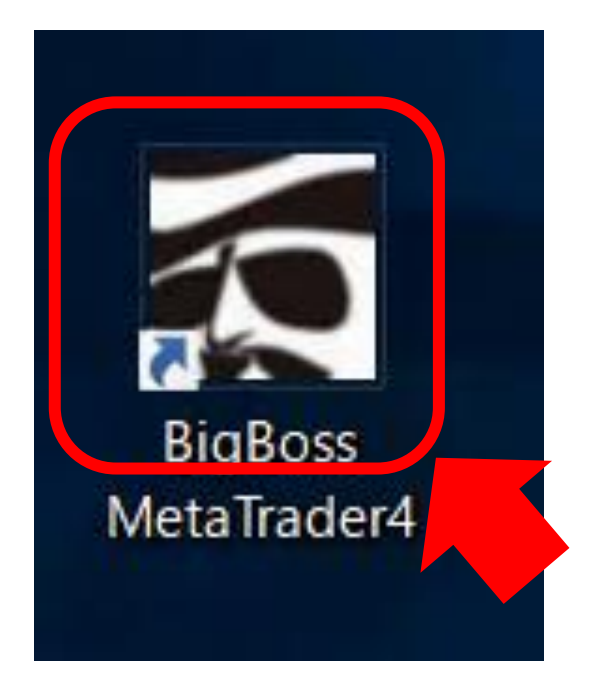

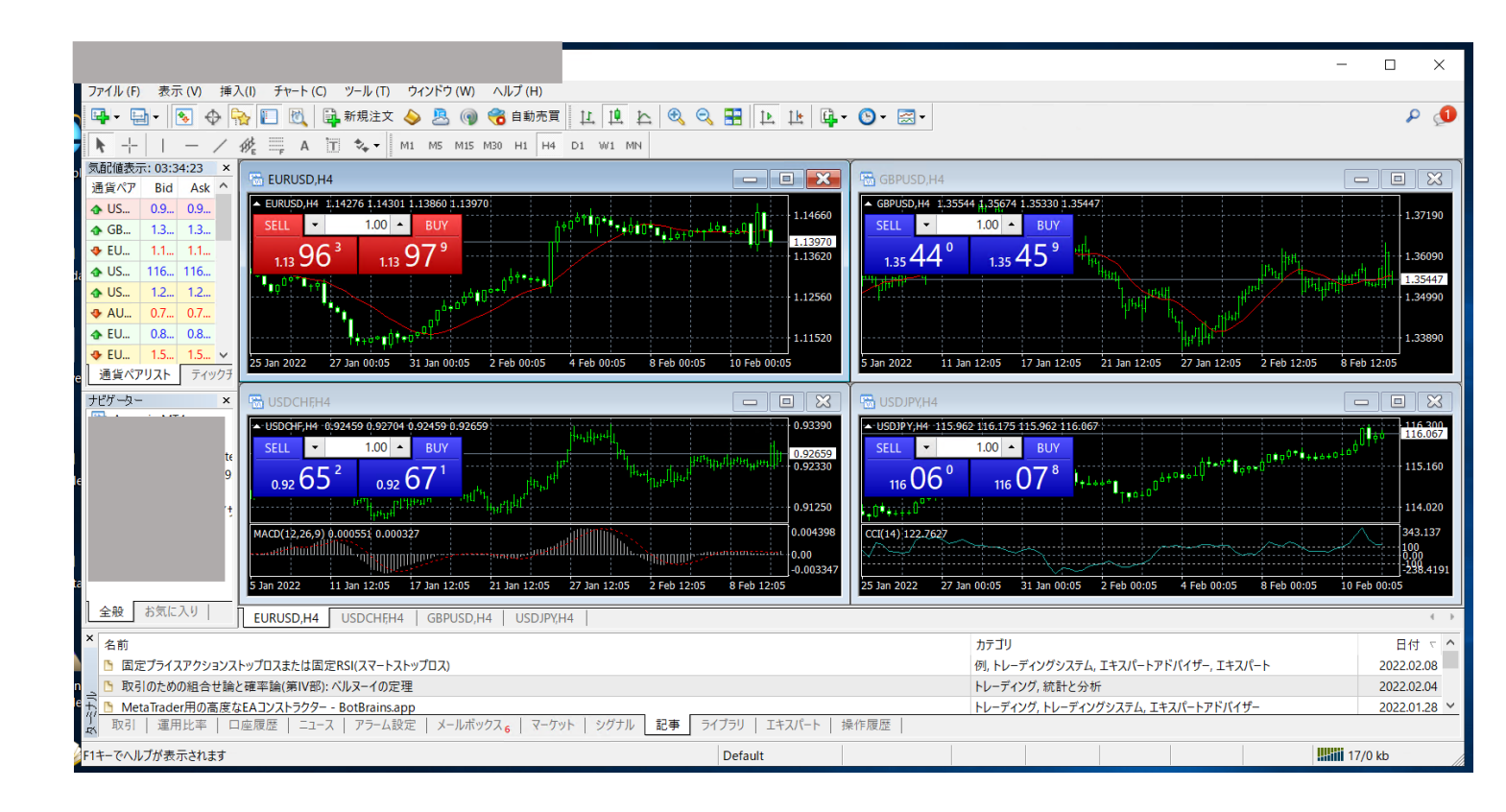

# 左上の「ファイル」→「チャートの組表示」を選択し 「bi-brain」を選択する

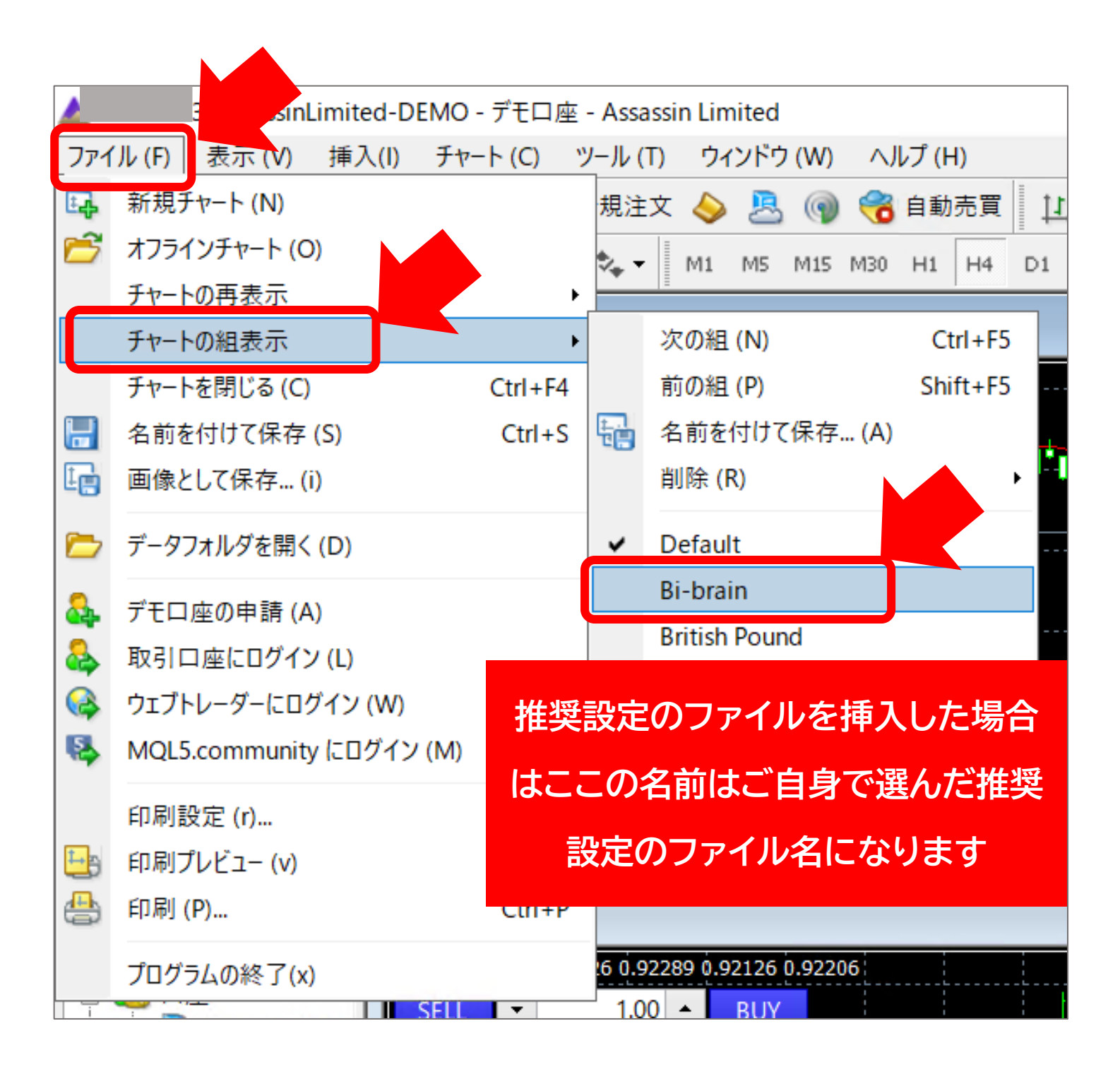

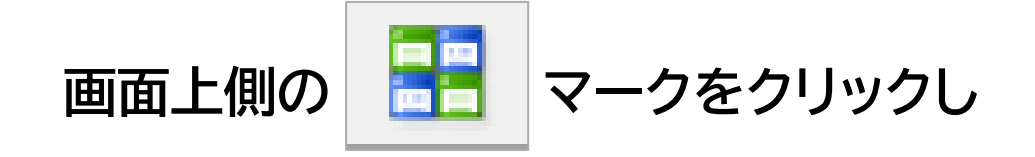

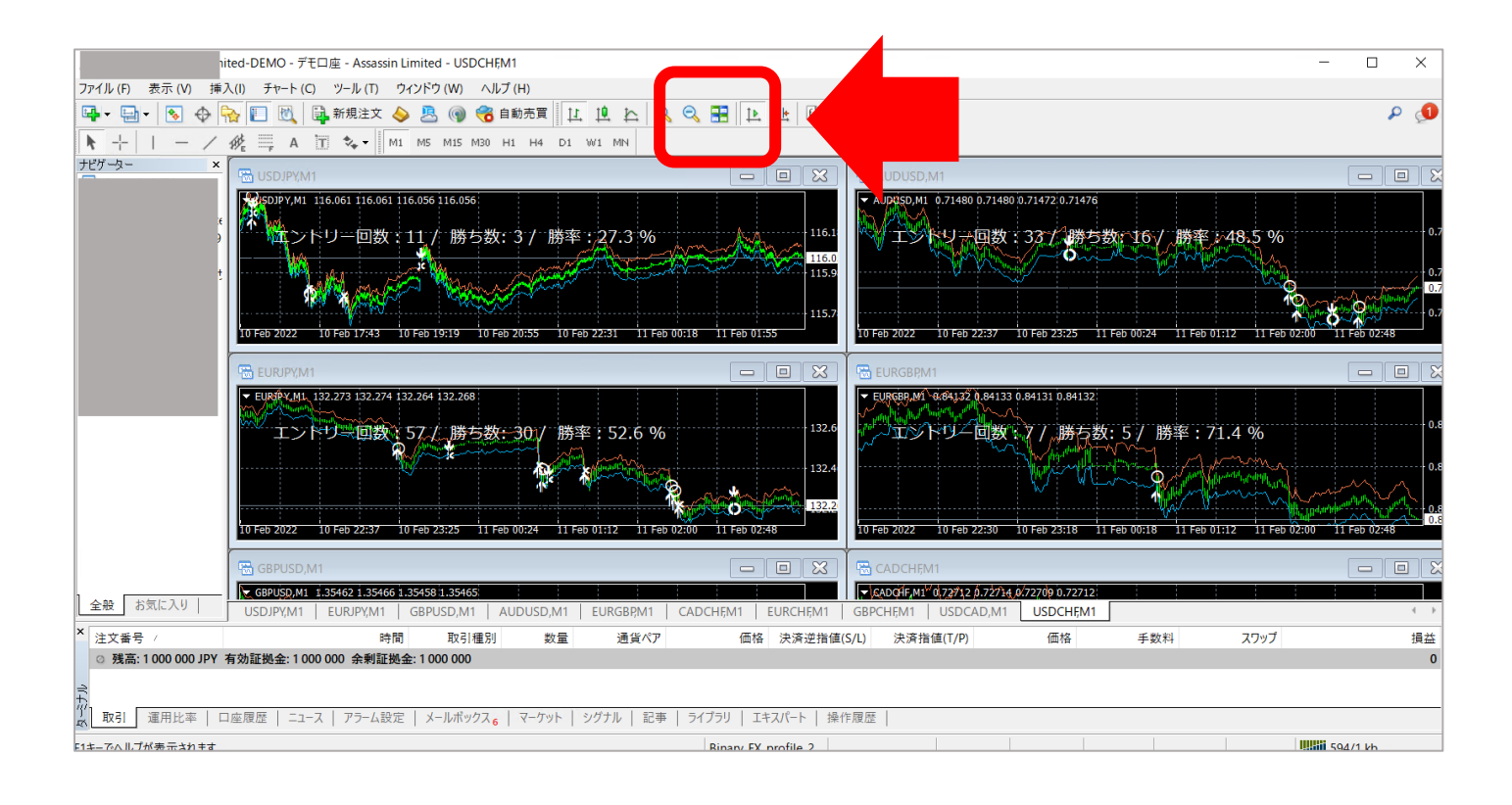

#### ↓チャートを以下のように整列します↓

|                     | ited-DEMO - デモロ座 - Assassin Lir                                                                                                    | nited - USDJPY,M1                                                                                          |                                                                                                    |                                                                                                    |                                                                                           |                               |                                                                                                    | -                                                                                                    | ) X                                                      |
|---------------------|----------------------------------------------------------------------------------------------------|----------------------------------------------------------------------------------------------------|----------------------------------------------------------------------------------------------------|----------------------------------------------------------------------------------------------------|-------------------------------------------------------------------------------------------|-------------------------------|----------------------------------------------------------------------------------------------------|----------------------------------------------------------------------------------------------------|----------------------------------------------------------|
| ファイル (F) 表示 (V) 挿   | 入(I) チャート(C) ツール(T) ウィ                                                                                                    | ンドウ (W) ヘルプ (H)                                                                                            |                                                                                                    |                                                                                                    |                                                                                           |                               |                                                                                                    |                                                                                                    |                                                          |
| 🖳 - 🔁 - 💽 🔶 🤇       | 🏠 🔲 🔣 🔒 新規注文 💊                                                                                                    | 🗏 🕥 🔏 自動売買 [ Ц 🗍                                                                                           | L 🗠 🔍 🕄 🗄 🛛 🗠                                                                                                    | 1 🖳 📴 - 🕲 -                                                                                                    |                                                                                           |                               |                                                                                                    |                                                                                                    | P 👤                                                      |
| +    - /            | % 📮 А Т 🍫 - М1                                                                                                    | M5 M15 M30 H1 H4 D1 W1                                                                                     | MN                                                                                                    |                                                                                                    |                                                                                           |                               |                                                                                                    |                                                                                                    |                                                          |
| ナビゲーター ×            | USDJPY,M1                                                                                                    |                                                                                                    | G 🗄 AUDUSD,M1                                                                                                    |                                                                                                    | - 0 X                                                                                     | EURCHF,M1                     |                                                                                                    |                                                                                                    |                                                          |
| e<br>I              | USDJPY,MI 116.061 116 061 116     USDJPY,MI 116.061 116     USDJPY,MI 116.061     USDJPY,MI 116.061     USDJPY,MI 116.061     U | .052 116.052<br>11/ 勝ち数: 3 / 勝<br>Feb 00:12 11 Feb 01:49 11 Feb 03:                                        | 22<br>35<br>25<br>11 Feb 2022 11 Feb                                                                                                    | 0.71482 0.71472 0.7148<br>回数:33                                                                                                    | 1<br>5数:16/勝<br>0.71590<br>0.71385<br>0.71385<br>11 Feb 02:45 11 Feb 03:33                | EURCHF,M1 11<br>11 Feb 2022 1 | 05603 1.05605 1.05602 1.05605<br><sup></sup>                                                                                                    | 戦・7 / 勝<br>11 Feb 02:45                                                                                                    | 1.05605<br>22<br>11 Feb 03:83                            |
|                     | EURJPY,M1                                                                                                    | .264 132.265                                                                                               | EURGBPM1                                                                                                    | 0,84133.0.84130 D.84131                                                                                                    |                                                                                           | GBPCIF,M1 1:                  | 25515 1.25523 1.25513 1.25520<br><sup>10</sup><br>- ບ່ານປີຢູ່ທຸງມາດ<br>- ບ່ານປີຢູ່ທຸງມາດ<br>- ບ່ານປີຍທູງ <sup>10</sup><br>- ບ່ານປີຍທູງ <sup>10</sup><br>- ບ່ານປີຍທູງ <sup>10</sup><br>- 11 Feb 01:57 | հայուրություն<br>11 Feb 02:45                                                                                                    | 1.25520<br>1.25430<br>11 Feb 03:33                       |
|                     | エンパ・ワーキ回数:5<br>11 Feb 2022 11 Feb 01:09 11                                                                                                    | Feb 01:57 11 Feb 02:45 11 Feb 03:                                                                          | 35<br>33 11 Feb 2022 11 Feb                                                                                                    | 四数 4 / 11分 / 11分 / 11分 / 11分 / 110 / 110 | 数:5、時発祥<br>0.84150<br>0.84131<br>11 Feb 02:45 11 Feb 03:33                                |                               | 27426 1.27435 1.27424 1.27424<br>小小小小小小小小小小小小小小小小小小小小小小小小小小小小小小小小小小                                                                                                    | ւրություն<br>Դրություն<br>Արտաներ<br>Արտաներ<br>Աստաներ<br>Աստաներ<br>Աստանես<br>Աստաներ<br>Աստաներ<br>Աստաներ<br>Աստաներ<br>Աստաներ<br>Աստաներ<br>Աստաներ<br>Աստաներ<br>Աստաներ<br>Աստաներ<br>Աստաներ<br>Աստաներ<br>Աստաներ<br>Աստաներ<br>Աստաներ<br>Աստաներ<br>Աստանես<br>Աստանես<br>Աստանես<br>Աստանես<br>Աստանես<br>Աստանես<br>Աստանես<br>Աստանես<br>Աստանես<br>Աստանես<br>Աստանես<br>Աստանես<br>Աստանես<br>Աստանես<br>Աստանես<br>Աստանես<br>Աստանես<br>Աստանես<br>Աստանես<br>Աստանես<br>Աստանես<br>Աստանես<br>Աստանես<br>Աստանես<br>Աստանես<br>Աստանես<br>Աստան<br>Աստանես<br>Աստանես<br>Աստանես<br>Աստանես<br>Աստանես<br>Աստանես<br>Աստանես<br>Աստան<br>Աստան<br>Աստան<br>Աստան<br>Աստան<br>Աստան<br>Աստան<br>Աստան<br>Աստան<br>Աստան<br>Աստան<br>Աստան<br>Աստան<br>Աստան<br>Աստա | □ X<br>1.27426<br>1.27265<br>跋                           |
|                     | GBPUSD.M1<br>GBRUSD.M1 1.35462 1.35471 1.3<br>工 中 回 因 5<br>11 Feb 2022 11 Feb 01:09 11                                                                                                    | 「<br>5458 1.35460<br>7/勝ち数:28/勝<br>1.3554<br>7<br>7<br>7<br>7<br>7<br>7<br>7<br>7<br>7<br>7<br>7<br>7<br>7 | CADCHEM1<br>CADCHEM1<br>CADCHE | 0.72714 0.72709 0.72714<br>回数 1.4 八 勝石<br>01:09 11 Feb 01:57                                                                                                    | 0.72770<br>0.72714<br>0.72714<br>0.7265<br>0.7265<br>0.7265<br>0.7265<br>0.7265<br>0.7265 | 10 Feb 2022 1                 | 11 Feb 01:09 11 Feb 01:57<br>92660 0.92661 0.92658 0.92658<br>11 Feb 01:07 11 Feb 01:57                                                                                                    | 11 Feb 02:45                                                                                                    | 1 Feb 03:33<br>0.92658<br>0.92545<br>455<br>11 Feb 03:33 |
| 全般 お気に入り            | USDJPY,M1 EURJPY,M1 (                                                                                                    | GBPUSD,M1 AUDUSD,M1 EU                                                                                     | RGBP,M1   CADCHF,M1                                                                                                    | EURCHF,M1 GBPC                                                                                                    | CHF,M1 USDCAD,M1                                                                          | USDCHF,M1                     |                                                                                                    |                                                                                                    | +                                                        |
| × 注文番号 /            | 時間                                                                                                    | 取引種別 数量                                                                                                    | 通貨ペア 価格                                                                                                    | 各 決済逆指値(S/L)                                                                                                    | 決済指値(T/P)                                                                                 | 価格                            | 手数料 スワップ                                                                                                    |                                                                                                    | 損益                                                       |
| ○ 残高: 1 000 000 JPY | 有効証拠金: 1 000 000 余剰証拠金                                                                                                    | : 1 000 000                                                                                                |                                                                                                    |                                                                                                    |                                                                                           |                               |                                                                                                    |                                                                                                    | 0                                                        |
| <b>取引</b> 運用比率   ロ  | コ座履歴   ニュース   アラーム設定                                                                                                    | メールボックス <sub>6</sub>   マーケット   シグラ                                                                         | サル   記事   ライブラリ   コ                                                                                                    | [キスパート   操作履歴                                                                                                    |                                                                                           |                               |                                                                                                    |                                                                                                    |                                                          |
| F1キーでヘルプが表示されます     |                                                                                                    |                                                                                                    | Binary_F>                                                                                                    | (_profile_2                                                                                                    |                                                                                           |                               |                                                                                                    | 599/1                                                                                                    | db ,                                                     |
|                     |                                                                                                    |                                                                                                    |                                                                                                    |                                                                                                    |                                                                                           |                               |                                                                                                    |                                                                                                    |                                                          |

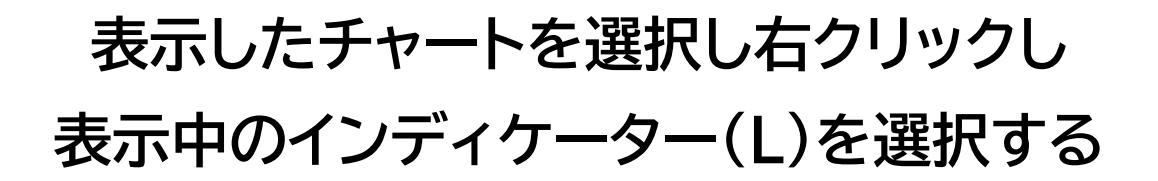

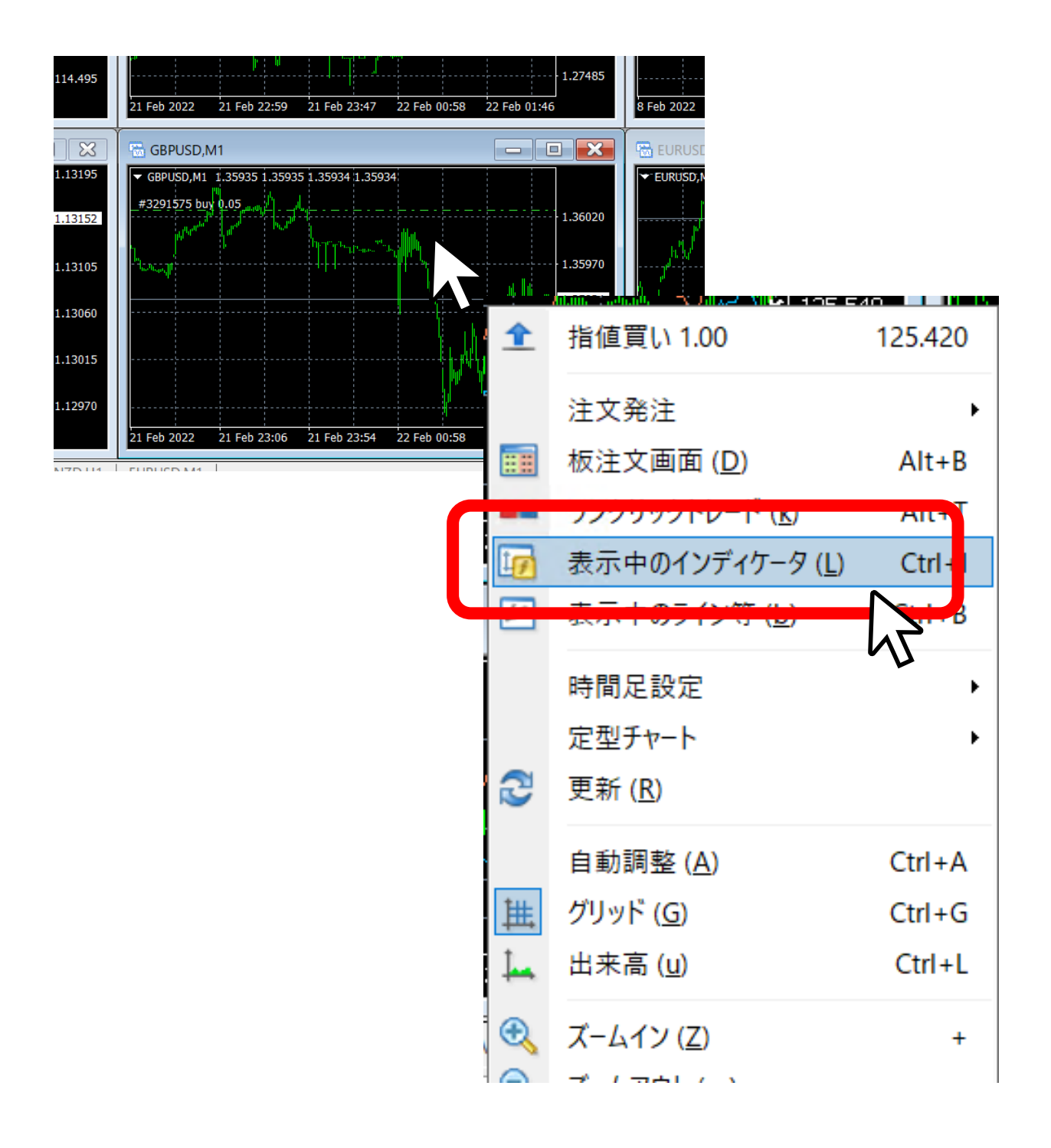

#### Threshold(pips)の設定をする

#### 推奨設定の場合の設定値は推奨設定のページをご覧ください。

| Custom Indicator - bi-brain |               | ?        | × |
|-----------------------------|---------------|----------|---|
| バージョン情報 全般 パラメーターの入力 色の調    | 设定表示選択        |          |   |
| 変数                          | 值             |          |   |
| Disp_period                 | 50            |          |   |
| Alert                       | 5.0<br>false  |          |   |
| 🛃 infoDisp                  | false         |          |   |
|                             |               |          |   |
|                             |               |          |   |
|                             |               |          |   |
|                             |               | 読み込み (L) |   |
|                             |               | (足方 (C)  |   |
|                             |               | 环1子(5)   |   |
|                             | ОК <b>キャン</b> | セル リセット  | • |

#### Threshold(pips)とは

この数値を大きくすると、エントリー回数を調節する事が可能です。デフォルトは 4-6 ですが、数字を多くすることで、勝率を上げる事が可能です。数字を増やす= エントリー回数が減り、勝率が上がります。より安全に精度よく運用をしたい場 合、数字を上げてください。数字を1増やすごとにエントリー回数が約 30%-40% 程減少します。勝率は1-2%程上昇しますので、より精度の高いトレードをされた い方は数字を上げてください。ただ、数字を上げすぎますと、エントリー回数自体 が少なくなりすぎます。目安:値4-5→1通貨月 300 回-200 回程、値6-7→100-50 回程値 8-10→50-10 回程となります。 bi-brain のインジケーターが反映されたら 以下のグラフのようにインジケーターと エントリー回数/勝ち数/勝率が表示されます。

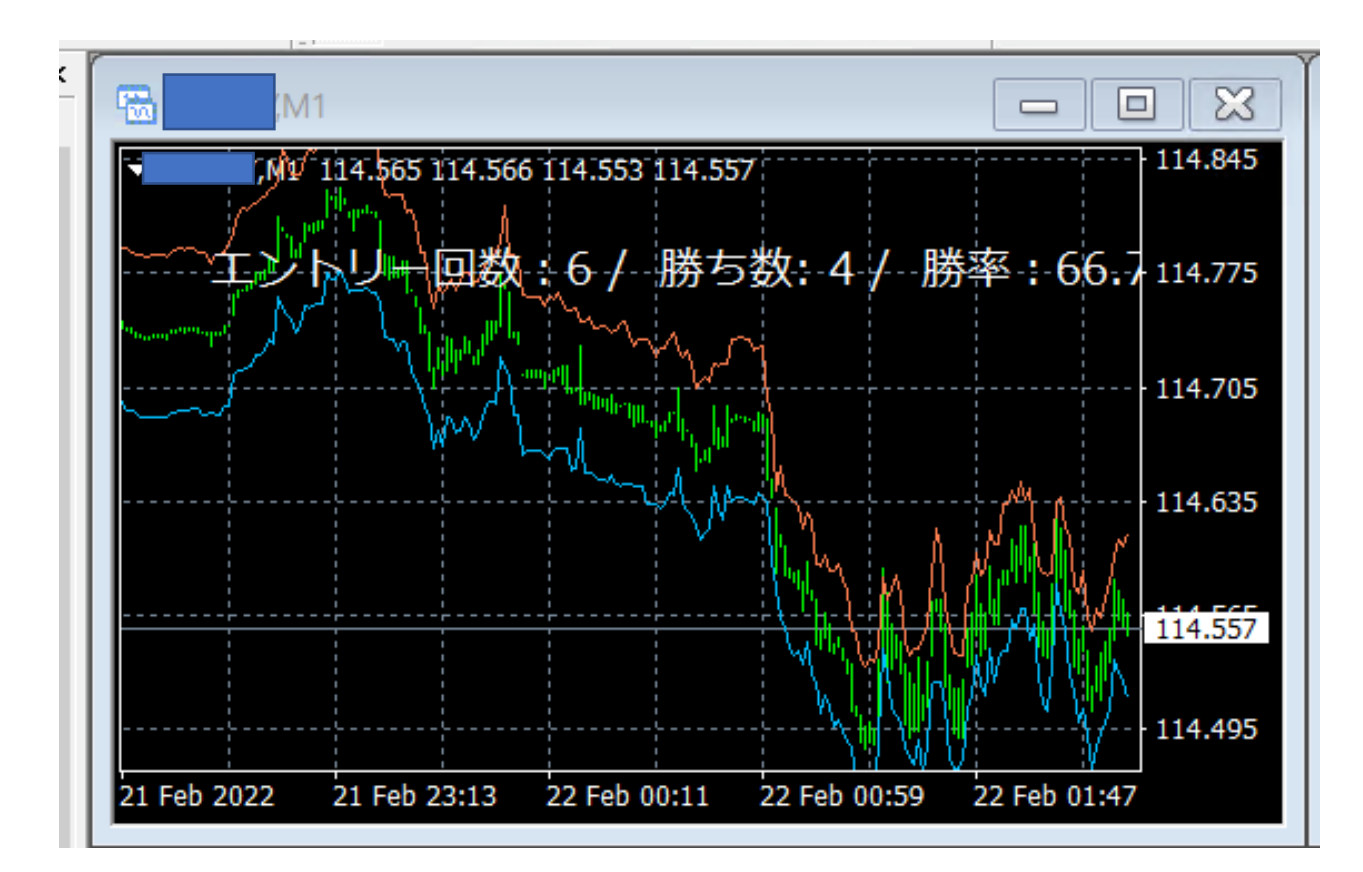

# 運用させたい通貨1つ1つ同様の操作を行い bi-brain インジケーターを表示させます。

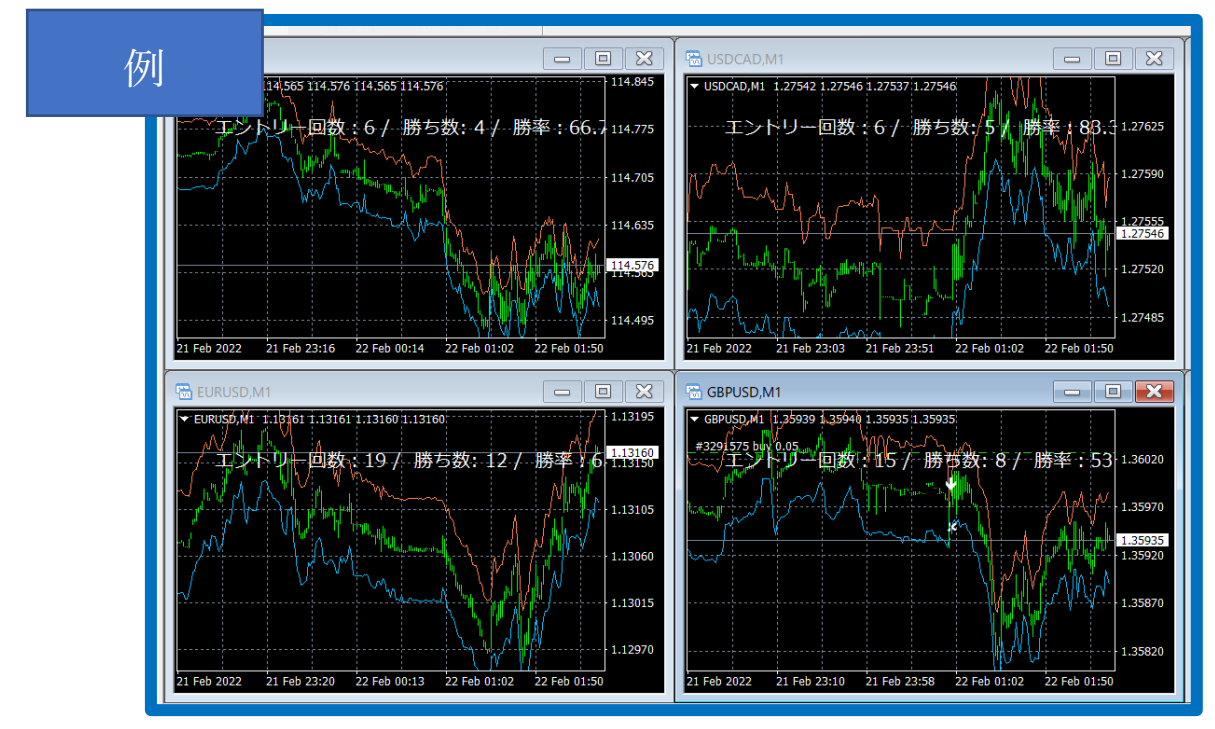

# AlogByte の設定を行い 稼働を「Start」を押して稼働を開始する AlogByte の操作説明は<u>こちら</u>

| AlgoByte<br>ダ設定 アカウントキー                                                                          |                                         |                              |          |                      |
|--------------------------------------------------------------------------------------------------|-----------------------------------------|------------------------------|----------|----------------------|
| Start                                                                                            | 」取引画面を表示する ※表示された取引画面は 予期しない動作が発生       | 触らないようにしてください。<br>する場合があります。 | (A),     |                      |
| アカウント設定                                                                                          |                                         |                              |          |                      |
| Email_Address :                                                                                  | password :                              | 残高:                          | 利用可能な資金: | 勝率:                  |
|                                                                                                  |                                         |                              |          |                      |
| 設定①                                                                                              |                                         |                              |          |                      |
| 設定①<br>投資額 ¥:                                                                                    | リトライ回数:                                 |                              |          |                      |
| 設定①<br>投資額 ¥:<br>取引期間設定<br>④Fショート 〇Fロング                                                          | <b>リトライ回数:</b><br>タイムレンジ                | 2                            |          |                      |
| 設定①<br>投資額 ¥:<br>取引期間設定<br>④ Fショート 〇 Fロン<br>マーチン設定<br>④ FON 〇 FOFF                               | リトライ回数:<br>タイムレンジ<br>倍率: 2              | 2 回数制限: 3                    |          |                      |
| 設定①<br>投資額 ¥:<br>取引期間設定<br>④ Fショート 〇 Fロング<br>マーチン設定<br>④ FON 〇 FOFF<br>(ラメータ:<br>4T4:            | リトライ回数:<br>タイムレンジ<br>ケ<br>倍率: 2         | ラ<br>回数制限: 3                 | Load     | Save                 |
| 設定①<br>投資額 ¥:<br>取引期間設定<br>④ Fショート 〇 Fロング<br>マーチン設定<br>④ FON 〇 FOFF<br>(ラメータ:<br>4T4:<br>(ンボジション | リトライ回数:<br>タイムレンジ<br>ケ<br>倍率: 2<br>クローズ | ジ<br>回数制限: 3                 | Load     | Save<br>通貨別購入金額ステータス |

推奨値に応じて回数制限の数がことなります。 詳細は推奨設定のページをご確認ください。